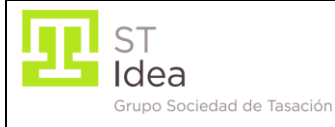

# Pasos para la instalación de JRE necesario para la ejecución de Gexta

## 1. Comprobar si el PC tiene instalada la versión 7 de Java.

Para ello, accederemos a la opción "Programas" dentro de "Panel de control".

En caso de disponer de una versión 7 de Java instalada en la computadora, nos encontraremos con algo similar a lo mostrado a continuación:

| 🔂 Agregar o qui                           | tar | programas                                                                                               | e                 |                             |
|-------------------------------------------|-----|----------------------------------------------------------------------------------------------------|-------------------|-----------------------------|
| 5                                         |     | Programas actualmente instalados: Mo <u>s</u> trar actualizaciones                                      | Ordenar por: Nomb | re 💌                        |
| Ca <u>m</u> biar o<br>quitar<br>programas |     | Java 7 Jpdate 25                                                                                        | Tamaño            | <u>129,00MB</u>             |
|                                           |     | Haga clic aqui para obtener información de soporte.<br>Haga clic en Quitar para eliminar este programa. | Utilizado         | <u>casi nunca</u><br>Quitar |
| <u>A</u> gregar nuevos<br>programas       | =   | 🔀 Java DB 10.5.3.0                                                                                      | Tamaño            | 28,49MB 🔳                   |
|                                           |     | 🛃 Java(TM) 6 Update 23                                                                                  | Tamaño            | 91,07MB                     |
|                                           |     | 🛃 Java(TM) 6 Update 39                                                                                  | Tamaño            | 91,96MB                     |
| Agregar o quitar                          |     | 🛃 Java(TM) 6 Update 5                                                                                   | Tamaño            | 114,00MB                    |
| Windows                                   |     | 🛃 Java(TM) SE Development Kit 6 Update 22                                                               | Tamaño            | 149,00MB                    |
|                                           |     | 🛃 Java(TM) SE Development Kit 6 Update 27                                                               | Tamaño            | 152,00MB                    |
|                                           | ~   |                                                                                                    |                   | ¥                           |

El texto a continuación de Update podrá variar dependiendo de la versión instalada.

## 2. En caso de tener instalada alguna dicha versión, la eliminaremos de la computadora.

Para ello, habrá que pulsar el botón de "Quitar" tal y como se indica en la siguiente pantalla:

| 🔂 Agregar o qui                           | tar | programas                                                          | 8                 |            |
|-------------------------------------------|-----|--------------------------------------------------------------------|-------------------|------------|
|                                           |     | Programas actualmente instalados: Mo <u>s</u> trar actualizaciones | Ordenar por: Nomb | re 🔽       |
| Ca <u>m</u> biar o<br>quitar<br>programas |     | 🛓 Java 7 Update 25                                                 | Tamaño            | 129,00MB   |
|                                           |     | Haga clic aquí para obtener información de soporte.                | Utilizado         | casi nunca |
|                                           | ≡   | Haga clic en Quitar para eliminar este programa.                   |                   | Quitar     |
| programas                                 |     | 1 Java DB 10.5.3.0                                                 | Tamaño            | 28,49MB    |
| 6                                         |     | ava(TM) 6 Update 23                                                | Tamaño            | 91,U/MB    |
| Agregar o quitar                          |     | S Java(TM) 6 Update 5                                              | Tamaño            | 114,00MB   |
| componentes de<br><u>W</u> indows         |     | 🛃 Java(TM) SE Development Kit 6 Update 22                          | Tamaño            | 149,00MB   |
|                                           |     | 🛃 Java(TM) SE Development Kit 6 Update 27                          | Tamaño            | 152,00MB   |
|                                           | ~   |                                                                    |                   | <u> </u>   |

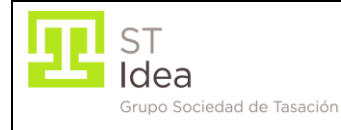

A continuación se mostrará una ventana como la siguiente:

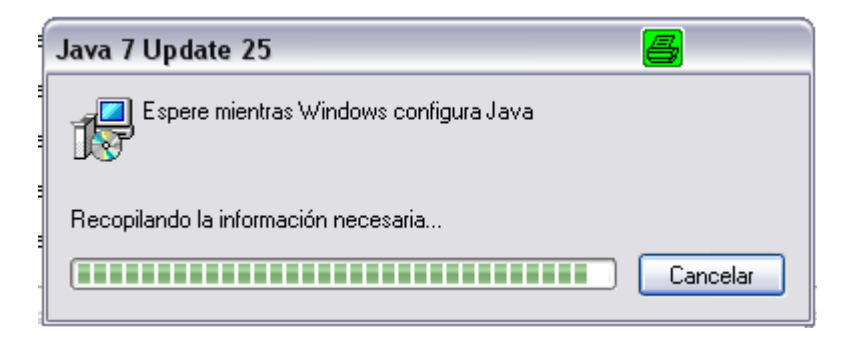

Tras esto, habremos desinstalado correctamente la versión 7 de Java.

## 3. Descargar la versión de JRE necesaria para la ejecución de Gexta.

Para ello, habrá que acceder a la Web de Bancomer y realizar la descarga. A modo de ejemplo, a continuación se muestra una simulación de los enlaces y el aspecto que podrá tener la web de Bancomer:

| BBV                   | A Bancol                  | mer<br>ervicios                                                                                                    | Avalúos<br>Bancomer                                                                                                    |
|-----------------------|---------------------------|----------------------------------------------------------------------------------------------------|----------------------------------------------------------------------------------------------------|
|                       |                           |                                                                                                    | INICIO                                                                                                    |
| ACC<br>Gexta<br>Gexta | ESO A GEXTA<br>a Intranet | Bie<br>Aqui podrán encontrar Direccio<br>vivienda, archivos para instalació                                                                 | Avalúos Bancomer<br>nvenidos compañeros y amigos peritos en valuación.<br>nes y teléfonos de soporte, tips y últimas noticias en el ámbito de la valuaciór<br>n de GEXTA así como herramientas, formatos y manuales, gracias por su visita. |
| ncipales              | s Ligas                   | Gexta en Windows Vist                                                                                                    |                                                                                                    |
|                       | BANCOMER                  | No se garantiza el funcionamiento de GEXTA al 100% en el sistema opera<br>instalar Netscape 9.0.0.6 e instalar nuevamente el archivo jinit. | tivo Windows Vista, la solución al momento es 😡 🕼 🤱                                                                                                    |
|                       | INFONAMT                  |                                                                                                    |                                                                                                    |
|                       | SCT (Tu ruta)             |                                                                                                    |                                                                                                    |
|                       | SECTUR                    |                                                                                                    |                                                                                                    |
|                       | SEPOMEK                   | DE                                                                                                    | SCARGAR JRE 1.6.0_39                                                                                                    |
|                       | SHF                       | DE                                                                                                    | SCARGAR OCX                                                                                                    |
|                       | VELOCIDAD                 | DE                                                                                                    | SCARGAR IE TAB Mozilla                                                                                                    |
|                       | WS INFONAMT               |                                                                                                    |                                                                                                    |
|                       | we a                      |                                                                                                    |                                                                                                    |

En dicha Web, habrá que pulsar sobre el link denominado "DESCARGAR JRE 1.6.0\_39".

4. Se mostrará una ventana como la siguiente, en la que pulsaremos el botón de "Ejecutar":

| ST                         | Guía de instalación v                                                                                                    | Guia_Gexta                 | Versión 1.0 |  |  |  |  |
|----------------------------|----------------------------------------------------------------------------------------------------|----------------------------|-------------|--|--|--|--|
| Grupo Sociedad de Tasación | ejecución GEXTA                                                                                                    | MANUAL                     | DE USO      |  |  |  |  |
| Advertencia de seg         | Advertencia de seguridad de Descarga de archivos 🛛 🗧 🔀                                                                    |                            |             |  |  |  |  |
| ¿Desea ejecutar o          | ¿Desea ejecutar o guardar este archivo?                                                                                   |                            |             |  |  |  |  |
| Tipo:                      | Nombre:         jre-6u39-windows-i586.exe           Tipo:         Aplicación, 16,87 MB           De:         148.244.43.9 |                            |             |  |  |  |  |
| Aunque los                 | Ejecutar Guardar                                                                                                    | Cancelar<br>r útiles, este |             |  |  |  |  |

Después de terminar este paso, habremos instalado correctamente la versión JRE necesaria para la ejecución de Gexta y estaremos en disposición de ejecutar Gexta bajo JRE en lugar de JInitiator.

tipo de archivo puede llegar a dañar el equipo. Si no confía en el origen, no ejecute ni guarde este software. <u>¿Cuál es el riesgo?</u>

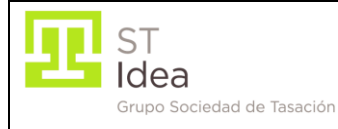

# Pasos para la instalación del OCX necesario para la firma

## 1. Descargar el fichero OCX.

Para ello, habrá que acceder a la Web de Bancomer y realizar la descarga.

A modo de ejemplo, a continuación se muestra una simulación de los enlaces y el aspecto que podrá tener la web de Bancomer:

| BBV      | A Bancol      | ner<br>rvicios                                                                       | Avalúos<br>Bancomer                                                                                                    |
|----------|---------------|--------------------------------------------------------------------------------------|----------------------------------------------------------------------------------------------------|
| ACC      | ESO A GEXTA   |                                                                                      | INIC10                                                                                                    |
|          |               | 1                                                                                    | Avalúos Bancomer                                                                                                    |
| Gexta    | a Intranet    |                                                                                      | Bienvenidos compañeros y amigos peritos en valuación.                                                                                                    |
| Gexta    | a Internet    | 100                                                                                  | Aqui podrán encontrar Direcciones y teléfonos de soporte, tips y últimas noticias en el ámbito de la valuaciór<br>vivienda, archivos para instalación de GEXTA así como herramientas, formatos y manuales, gracias por su visita. |
| ncipales | i Ligas       |                                                                                      | Gexta en Windows Vista                                                                                                    |
|          | BANCOMER      | No se garantiza el funcionamiento de G<br>instalar Netscape 9.0.0.6 e instalar nueva | EXTA al 100% en el sistema operativo Windows Vista, la solución al momento es 🛛 👘 🎉 🔌                                                                                                    |
|          | INFONAMT      |                                                                                      |                                                                                                    |
|          | SCT (Tu ruta) |                                                                                      |                                                                                                    |
|          | SECTUR        |                                                                                      |                                                                                                    |
|          | SEPOMEX       |                                                                                      | DESCARGAR JRE 1.6.0_39                                                                                                    |
|          | SHF           |                                                                                      | DESCARGAR OCX                                                                                                    |
|          | VELOCIDAD     |                                                                                      | DESCARGAR IE TAR Mazilla                                                                                                    |
|          | WS INFONAMT   |                                                                                      |                                                                                                    |
|          | 16/0          |                                                                                      |                                                                                                    |

En dicha Web, habrá que pulsar sobre el link denominado "DESCARGAR OCX".

2. Se mostrará una ventana como la siguiente, en la que pulsaremos el botón de "Guardar":

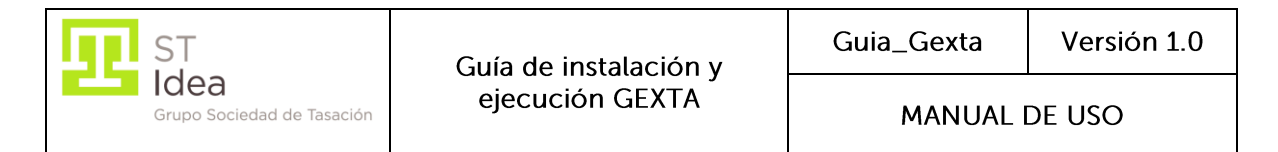

| Advertencia de seguridad de Descarga de archivos 🛛 📇 🛛 🔀 |                                                                                                    |  |  |  |
|----------------------------------------------------------|----------------------------------------------------------------------------------------------------|--|--|--|
| ¿Desea ejecutar o guardar este archivo?                  |                                                                                                    |  |  |  |
|                                                          | Nombre: SeguriSignP.ocx                                                                                                    |  |  |  |
|                                                          | Ejecutar Guardar Cancelar                                                                                                    |  |  |  |
| ۲                                                        | Aunque los archivos procedentes de Internet pueden ser útiles, este<br>tipo de archivo puede llegar a dañar el equipo. Si no confía en el<br>origen, no ejecute ni guarde este software. <u>¿Cuál es el riesgo?</u> |  |  |  |

## 3. Guardar en c:\ el fichero OCX.

Tras pulsar el botón de "Guardar" del punto anterior, se mostrará una ventana como la siguiente:

| Guardar como      |               |                 |      |            | 4                  | ? 🗙      |
|-------------------|---------------|-----------------|------|------------|--------------------|----------|
| Guardar en:       | 🖙 Disco loca  | al (C:)         |      | <b>~</b> G | ) 🤣 📂 🛄-           |          |
|                   | Nombre        |                 |      | Tamaño 📄   | Тіро               | Fect     |
|                   | 📄 ServletLog  | in              |      | C          | arpeta de archivos | 09/05 📄  |
| Documentos        | CodeSite 🚞    |                 |      | C          | arpeta de archivos | 28/01    |
| recientes         | 🚞 orant       |                 |      | C          | arpeta de archivos | 28/01    |
|                   | RC            |                 |      | C          | arpeta de archivos | 28/01    |
|                   | 🗀 cdi         |                 |      | C          | arpeta de archivos | 28/01    |
| Escritorio        | CITIP6        |                 |      | C          | arpeta de archivos | 28/01    |
|                   | 🚞 KAV         |                 |      | C          | arpeta de archivos | 29/01    |
|                   | 🚞 Citimap     |                 |      | C          | arpeta de archivos | 31/03    |
|                   | 🚞 enersys     |                 |      | C          | arpeta de archivos | 08/04    |
| Mis documentos    | 🚞 orant904    |                 |      | C          | arpeta de archivos | 22/04    |
|                   | 📄 🛅 Datos_ME  | X2008           |      | C          | arpeta de archivos | 11/06    |
|                   | 🚞 EditorST    |                 |      | C          | arpeta de archivos | 18/06    |
|                   | 📄 🚞 STImagen( | es              |      | C          | arpeta de archivos | 18/06    |
| MiPC              | Curso_ora     | cle             |      | C          | arpeta de archivos | 22/10 🗸  |
|                   | <             |                 | 1111 |            |                    | 2        |
|                   | Nombre:       | SeguriSignP.ocx |      |            |                    | Guardar  |
| Mis sitios de red | Tipo:         | Aplicación      |      |            | ▼                  | Cancelar |

En ella tendremos que seleccionar la unidad C:\ para guardar el archivo. Una vez seleccionada dicha ruta, pulsaremos el botón de "Guardar" tal y como se muestra en la imagen.

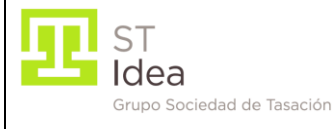

## 4. Registrar el OCX.

Para ello, una vez descargado el fichero OCX y guardado en C:\, tendremos que acceder a la consola de MS-DOS.

Para acceder a la consola de MS-DOS desde Windows XP pulsaremos sobre Inicio/ejecutar tal y como se muestra en la siguiente imagen:

|                              | Ayuda y soporte técnico Buscar |
|------------------------------|--------------------------------|
| T <u>o</u> dos los programas | Ejecutar                       |
|                              | Cerrar sesión 🚺 Apagar 👌       |
| 🦺 Inicio 🕴 🗄 🔞 🍥             | 🂙 🕴 🛅 5 E 🔹 💽 3 P 🔹 🚊          |

Y escribiremos "cmd" en la ventana que aparece. Tal y como se muestra en la siguiente imagen:

| Ejecuta | r                                                                                      | 8                | ? 🗙          |
|---------|----------------------------------------------------------------------------------------|------------------|--------------|
| -       | Escriba el nombre del programa, carpeta, c<br>recurso de Internet que desea que Windov | locume<br>vs abr | ento o<br>a. |
| Abrir:  | cmd                                                                                    |                  | ~            |
|         | Aceptar Cancelar (                                                                     | Exam             | iinar        |

Para acceder a la consola de MS-DOS desde Windows 7 pulsaremos sobre Inicio/ejecutar, y escribiremos "cmd" en el cajón de texto tal y como se muestra en la siguiente imagen:

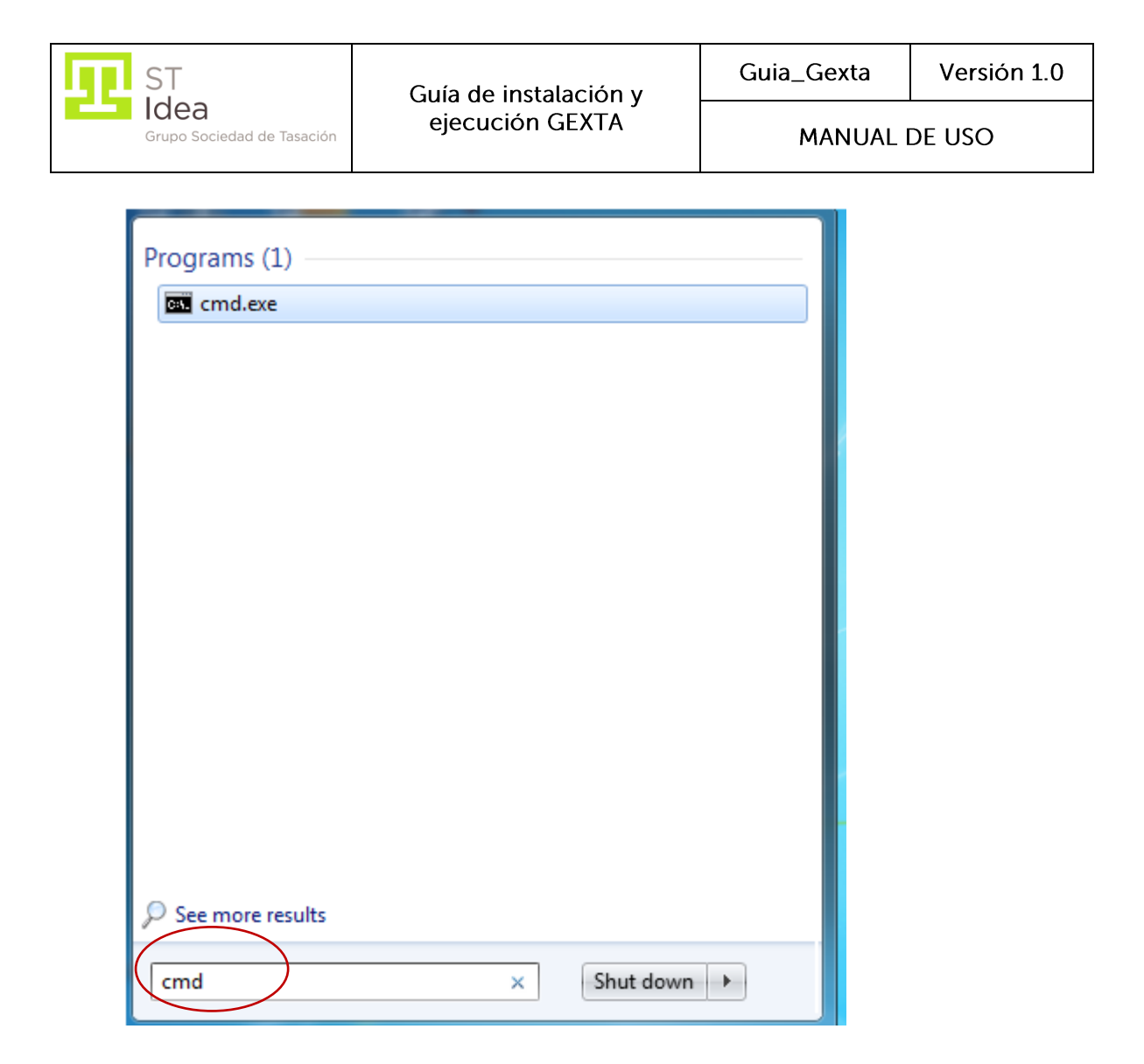

5. Navegar hasta el directorio raíz.

Para ello, una vez que hemos accedido a la consola de MS-DOS, ejecutaremos el comando "cd \", tal y como se muestra en la siguiente imagen:

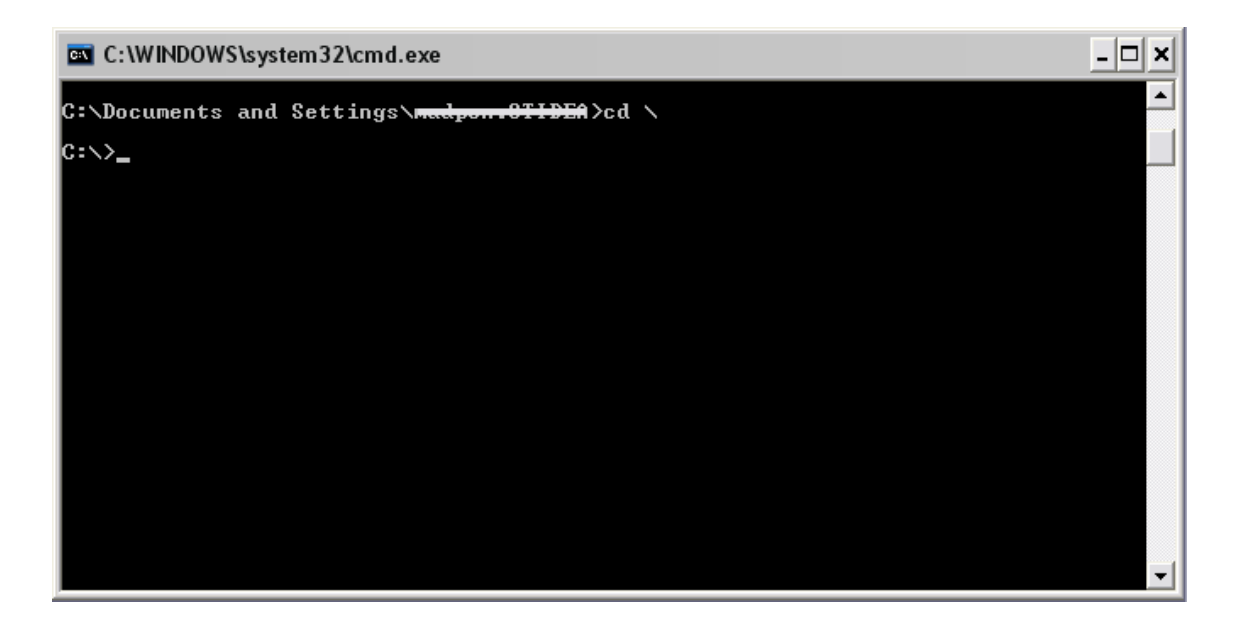

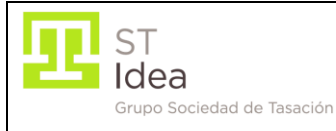

#### 6. Registrar el componente OCX.

Para registrar dicho componente, tendremos que escribir en la ventana de MS-DOS el siguiente comando "Regsvr32 SeguriSignP.ocx", tal y como se muestra en la siguiente imagen:

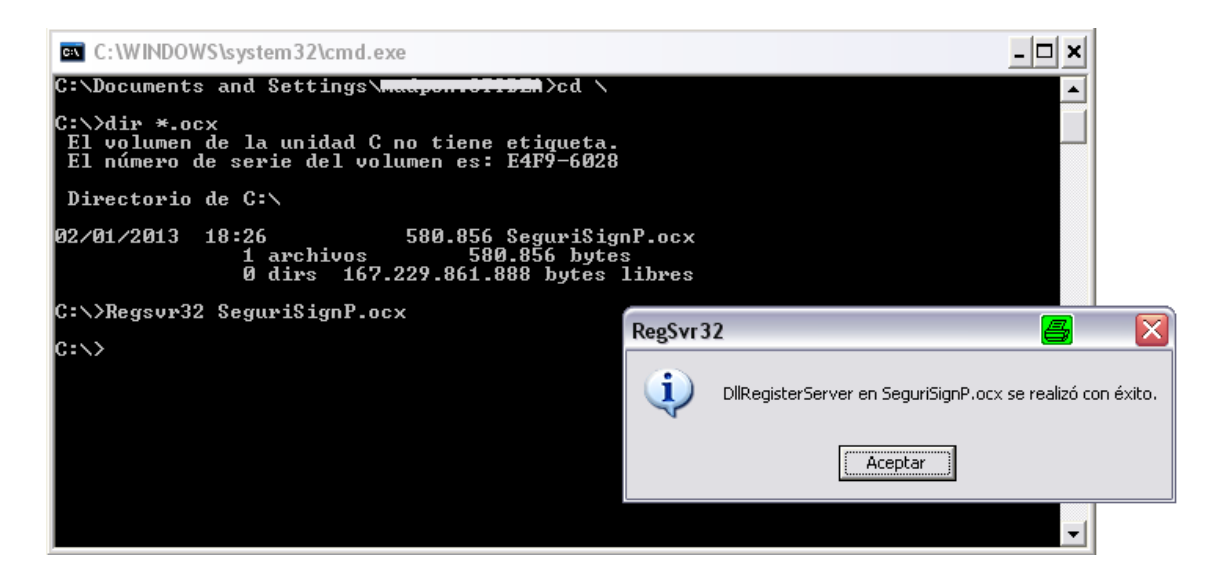

Tras ejecutar el comando aparecerá la ventana mostrada en la imagen anterior. Dicha ventana nos confirma el correcto registro del OCX. En esta ventana pulsaremos el botón de "Aceptar".

Tras pulsar dicho botón, ya tendremos instalado correctamente el OCX.

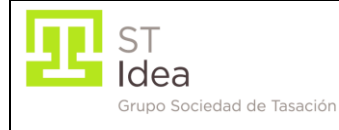

## Pasos para la ejecución de Gexta en el navegador

En caso de ejecutar Gexta desde el navegador Mozilla, será necesario instalar el complemento IE TAB. A continuación se detallan los pasos necesarios para la instalación de dicho complemento:

## • Descargar e instalar el complemento IE TAB.

Para ello abriremos el navegador Mozilla y accederemos al menú "Herramientas/Complementos", tal y como se muestra en la siguiente imagen:

| 🕘 Mozilla Firefox                       |                                                                   |                                               |
|-----------------------------------------|-------------------------------------------------------------------|-----------------------------------------------|
| Archivo Editar Ver Historial Marcadores | Herramientas Ayuda                                                |                                               |
| Nueva pestaña                           | Descargas Ctrl+J<br>Complementos Ctrl+Mayús.+A<br>Configurar Sync | 🛛 🌧 🔯 + Softonic_ES Customized Web Search 🔎 🗍 |
|                                         | Desarrollador web  Información de la página Opciones de IE Tab    |                                               |
|                                         | Opciones                                                          |                                               |

En la ventana que aparece, seleccionaremos la opción de "Obtener complementos", indicaremos el complemento "IE TAB" en el cajón de búsqueda y pulsaremos la tecla de intro tal y como se muestra en la siguiente imagen:

| Administrador de complem | entos - Mozila Firefox                      |                                                                                                    |
|--------------------------|---------------------------------------------|----------------------------------------------------------------------------------------------------|
| Google                   | × Administrator de complementos × +         | A 81-1                                                                                                   |
| <b>* *</b>               |                                             | 🕸 🔹 ie tab                                                                                               |
| Dotemer cor              | iLa elección del mes de Mozilla!            | Gracias por usar Firefox y apoyar<br>la misión de Mozilla!<br>Complementos descargados:<br>3.417.990.653 |
| Apariencia               | Supercharge your reload button and hotseys! | Disponibles Verlos todos<br>próximamente                                                                 |
| Plugins                  | Más información                             | To Google Translate                                                                                      |
| Generation Servicios     | The KE LO . KOY A BAR                       | Ti No Small Text                                                                                         |
|                          | Complementos destacados                     | Video Downloader pure                                                                                    |

A continuación se mostrarán todos los resultados obtenidos de dicha búsqueda. De entre los resultados, instalaremos el complemento IE Tab 4.0.20130422 pulsando sobre el botón de "Instalar" de dicho completo, tal y como se indica en la siguiente imagen:

| ST                         | Guía de instalación y | Guia_Gexta    | Versión 1.0 |
|----------------------------|-----------------------|---------------|-------------|
| Grupo Sociedad de Tasación | ejecución GEXTA       | MANUAL DE USO |             |

|            | 🔹 - 🛛 ie tab 🖉                                                                                                    |
|------------|----------------------------------------------------------------------------------------------------|
|            | Nombre Última actualización Mejor coincidencia •                                                                                                    |
| Busca      | ar: Mis complementos Complementos disponibles                                                                                                    |
|            | IE Tab + 2.04.20110724 lunes, 01 de agosto de 2011                                                                                                    |
|            | Versión mejorada de IETab que te permite ver páginas con el motor de Internet Explorer dentro de tu navegador Mozilla/Firefox. Más                                 |
|            | IE Tab 4.0.20130422 sábado, 04 de mayo de 2013                                                                                                    |
|            | IE Tab, una extensión de Taiwán que permite: Integrar Internet Explorer en pestañas de Mozilla/Firefox. Más                                                        |
| H-1        | Ctrl+Tab 0.21.1 domingo, 21 de marzo de 2010                                                                                                    |
|            | Navegación con Ctrl+Tab Más Instalar                                                                                                    |
| 0          | New Tab Plus 4.0.6.09 Iunes, 22 de julio de 2013                                                                                                    |
| Q          | New Tab Plus es una aplicación extendida del navegador Firefox que está basado en HTML5. Integra otros plugins para proporcionar a los usuarios Más Instalar       |
|            | Tab notifier 2.13         viernes, 21 de junio de 2013                                                                                                    |
|            | Posibilita las notificaciones desktop como en Chrome (v.g. Gmail, imo.im) y, si el sitio no los utiliza, puede notificar de nuevos mensajes detectand Más Instalar |
| (3 Mozille | Tree Style Tab (Pestañas estilo árbol) 0.14.2013052901 miércoles, 29 de mayo de 2013                                                                               |

Una vez instalado, procederemos a configurarlo. Para ello, dentro de la opción de menú "Herramientas/Complementos", pulsaremos sobre la opción "Extensiones".

|                                                | Nombre Última actualización Mejor coincidencia •                                                                                                    |
|------------------------------------------------|----------------------------------------------------------------------------------------------------|
| Q Buscar                                       | Buscar: Mis complementos Complementos disponibles                                                                                                    |
| Obtener complementos                           | IE Tab + 2.04.20110724 lunes, 01 de agosto de 2011 *<br>Versión mejorada de IETab que te permite ver páginas con el motor de Internet Explorer dentro de tu navegador Mozilla/Firefox. Más Instalar                                                     |
| Extensiones                                    | IE Tab 4.0.20130422 sábado, 04 de mayo de 2013<br>IE Tab, una extensión de Taiwán que permite: Integrar Internet Explorer en pestañas de Mozilla/Firefox. Más Instalar                                                                                  |
| Apariencia                                     | Ctrl+Tab 0.21.1 domingo, 21 de marzo de 2010 Navegación con Ctrl-Tab Más Instalar                                                                                                    |
| <ul> <li>Plugins</li> <li>Servicios</li> </ul> | New Tab Plus         4.0.6.09         lunes, 22 de julio de 2013           New Tab Plus es una aplicación extendida del navegador Firefox que está basado en HTMLS. Integra otros plugins para proporcionar a los usuarios         Más         Instalar |
|                                                | Multiple Tab Handler (Manipulador multiple de Pectañac) 0.7.2013052901 miércoles, 29 de mayo de 2013                                                                                                    |

A continuación se muestra la lista de complementos instalados. En dicha lista, accederemos a las opciones del complemento IE TAB, pulsando sobre el botón "Opciones" tal y como se muestra en la siguiente imagen:

| IE Tab 4.0.20130422                                                   |            |          | - |            |          |
|-----------------------------------------------------------------------|------------|----------|---|------------|----------|
| <br>Enables you to use the embedded IE engine within Mozilla/Firefox. | <u>Más</u> | Opciones |   | Desactivar | Eliminar |

Por último, en la ventana que se muestra añadiremos la URL de Bancomer en la pestaña de "Filtro de sitios". Para ello, escribiremos la URL del Banco en el cuadro de texto denominado "URL", pulsaremos el botón denominado "Añadir" y por último pulsaremos el botón de "Aplicar". A continuación se muestra una imagen de ejemplo de los pasos a seguir:

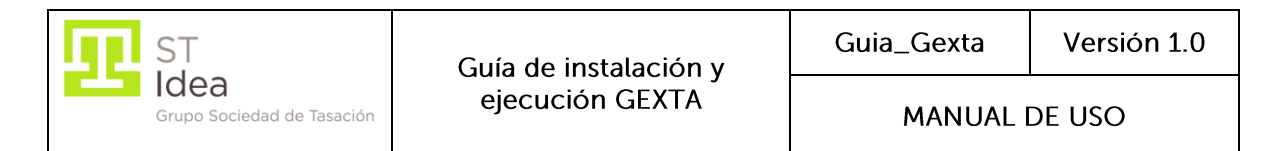

| Opciones de IE Tab                                                     | 8          | X |
|------------------------------------------------------------------------|------------|---|
| Filtro de sitios Opciones generales Menu contextual Aplicación externa |            |   |
| Stos sitios se verán siempre con el motor de IE                        | Borrar     |   |
| Regla                                                                  | Activada 🖽 |   |
| /^file:\/\//.*\.(mht mhtml)\$/                                         | ۹          |   |
| http://*update.microsoft.com/*                                         | ۹          |   |
| http://www.windowsupdate.com/*                                         | ۲          |   |
| URL: http://148.244.43.9:8080/*<br>Opciones Aceptar Aplicar            | Añadir     |   |
| Opciones Aceptar Aplicar                                               | Cancelar   |   |

De este modo, queda configurado Mozilla para el correcto funcionamiento de Gexta.

En caso de ejecutar Gexta desde el navegador Chrome, éste nos solicitará permiso para ejecutar Java. Ante la pregunta del navegador de "Se necesita tu permiso para ejecutar Java ™", se deberá de pulsar sobre el botón de "Ejecutar siempre en este sitio" tal y como se muestra en la siguiente imagen:

| ż | Se necesita tu permiso para ejecutar Java(TM). | Ejecutar esta vez | Ejecutar siempre en este sitio |  | Más información × |
|---|------------------------------------------------|-------------------|--------------------------------|--|-------------------|
|   |                                                |                   |                                |  |                   |
|   |                                                |                   |                                |  |                   |
|   |                                                |                   |                                |  |                   |
|   |                                                |                   |                                |  |                   |
|   |                                                |                   |                                |  |                   |
|   |                                                |                   |                                |  |                   |
|   |                                                |                   |                                |  |                   |
|   |                                                |                   |                                |  |                   |
|   |                                                |                   |                                |  |                   |
|   |                                                |                   |                                |  |                   |
|   |                                                |                   |                                |  |                   |
|   |                                                |                   |                                |  |                   |
|   |                                                |                   |                                |  |                   |
|   |                                                |                   |                                |  |                   |
|   |                                                |                   |                                |  |                   |

Por último, como todos los componentes utilizados por Gexta están firmados por un certificado de STidea, cuando se accede al aplicativo (independientemente del navegador utilizado), se solicita una confirmación para la ejecución de dichos componentes. Es por esto

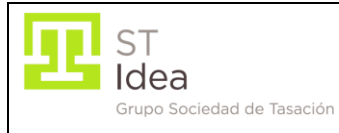

que el navegador mostrará la siguiente pantalla, donde deberemos clicar el check mostrado y pulsar el botón de Ejecutar.

| Información de seguridad 🛛 🔠 🔀                                                        |                               |                                                                                                    |  |  |  |
|---------------------------------------------------------------------------------------|-------------------------------|----------------------------------------------------------------------------------------------------|--|--|--|
| Se ha verificado la firma digital de la aplicación.<br>¿Desea ejecutar la aplicación? |                               |                                                                                                    |  |  |  |
| Nomb<br>Editor<br>De:                                                                 | nre:<br>r:<br>nfiar :         | oracle.forms.engine.Main<br>FIRMA DE CÓDIGO ENTIDAD STIDEA S.A.<br>siempre en el contenido de este editor.<br>Ejecutar Cancelar                                                                                  |  |  |  |
| 1                                                                                     | Esta<br>puec<br>iden<br>edito | aplicación se ejecutará con un acceso sin restricciones, lo cual<br>de poner en peligro sus datos personales. Se ha verificado la<br>tidad del editor. Ejecute esta aplicación únicamente si confía en el<br>or. |  |  |  |

Una vez hecho esto, el navegador no volverá a realizar esta pregunta cada vez que se acceda a Gexta